# Cisco ASA 8.x Import VNC Plug-in per l'utilizzo con WebVPN

### Sommario

Introduzione Prerequisiti Requisiti Componenti usati Convenzioni Configurazione Passaggio 1. Ottenere il plug-in Java VNC Passaggio 2. Importazione del plug-in VNC Passaggio 3. Definizione dei parametri di connessione VNC (facoltativo) Passaggio 4. Connettersi a un server VNC Verifica Risoluzione dei problemi Informazioni correlate

### **Introduzione**

In questo documento viene descritto come importare il plug-in VNC (Virtual Network Computing) da utilizzare con WebVPN.

# **Prerequisiti**

#### **Requisiti**

Prima di provare la configurazione, verificare di aver configurato la WebVPN di base.

#### Componenti usati

Le informazioni fornite in questo documento si basano sulle seguenti versioni software e hardware:

- ASA 5510 con software versione 8.0(2) e ASDM versione 6.0(2)
- Server Windows 2003 (utilizzato per la connessione al plug-in VNC tramite WebVPN)
- Desktop client con JRE 1.4.2\_05-b04 installato
- Server TFTP (utilizzato per importare il plug-in dalla riga di comando)

#### **Convenzioni**

Per ulteriori informazioni sulle convenzioni usate, consultare il documento <u>Cisco sulle convenzioni</u> <u>nei suggerimenti tecnici.</u>

### **Configurazione**

Per importare il plug-in VNC da utilizzare con WebVPN, attenersi alla seguente procedura:

- 1. Ottenere il plug-in Java VNC.
- 2. Importare il plug-in Java VNC.
- 3. Definizione dei parametri di connessione VNC (opzionale).
- 4. Connettersi a un server VNC.

#### Passaggio 1. Ottenere il plug-in Java VNC

Èpossibile scaricare il plug-in VNC, insieme ad altri plug-in, da <u>Cisco Software Center</u>. Per ulteriori informazioni sul plug-in VNC, fare riferimento a questo URL: <u>http://www.tightvnc.com/</u>

**Nota:** Il sito web VNC all'indirizzo <u>http://www.tightvnc.com/</u> è gestito da un fornitore esterno. Cisco non è responsabile del contenuto.

#### Passaggio 2. Importazione del plug-in VNC

#### Esempio di ASDM

- 1. Nell'applicazione ASDM, fare clic su Configurazione, quindi su VPN ad accesso remoto.
- 2. Espandere Accesso VPN SSL senza client, Portal e quindi scegliere Plug-in client-server.
- 3. Fare clic su **Import** (Importa).

| onfiguration > Remote Access VPN > Clientless SSL VPN                | Access > Portal > Client-Server Plug-ins                         |
|----------------------------------------------------------------------|------------------------------------------------------------------|
| Import plug-ins to the security appliance. A browser plug-in is a se | eparate program that a Web browser invokes to perform a dedicate |
|                                                                      | , ,                                                              |
| 🜩 Import 📋 Delete                                                    |                                                                  |
|                                                                      | Client-Server Plug-ins                                           |
| rdp                                                                  |                                                                  |
| ssh,teinet                                                           |                                                                  |
| 📷 Import Client-Server Plug-in                                       | ×                                                                |
| Plumin Name (Protocol):                                              |                                                                  |
| Plug-in Name (Procecul).                                             |                                                                  |
| Select a file                                                        |                                                                  |
| Cocal computer                                                       |                                                                  |
| Path:                                                                | Browse Local Files                                               |
| C Flash file system                                                  |                                                                  |
| Path:                                                                | Browse Flash                                                     |
| C Remote server                                                      |                                                                  |
| Path ftp 💌 ://                                                       |                                                                  |
| Import Now Cancel                                                    | Help                                                             |
|                                                                      |                                                                  |
|                                                                      |                                                                  |

- 4. Selezionare vnc dall'elenco a discesa Nome plug-in (Protocollo).
- 5. Fare clic sul pulsante di opzione Computer locale e quindi su Sfoglia file locali.
- 6. Individuate la posizione in cui avete salvato il plug-in VNC e selezionate il file.
- 7. Fare clic su Importa. Verrà visualizzata la finestra di dialogo

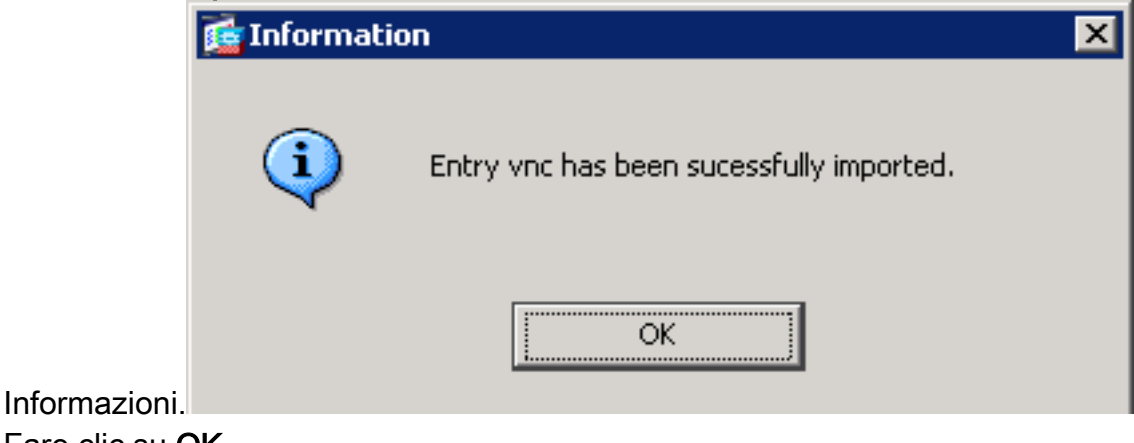

- 8. Fare clic su OK.
- Esempio della riga di comando

Nell'esempio, il protocollo TFTP viene usato per importare il plug-in WebVPN.

ciscoasa

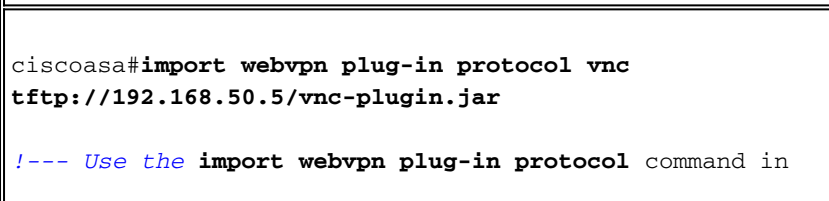

Passaggio 3. Definizione dei parametri di connessione VNC (facoltativo)

Quando ci si connette al plugin VNC, è possibile definire i parametri di connessione all'interno dell'URL.

Per definire i parametri di connessione VNC all'interno dell'URL, attenersi alla seguente procedura:

1. Nel browser del servizio VPN, selezionare vnc:// dall'elenco a discesa Indirizzo del

| CISCO SSL VPN Service |                           |                     |
|-----------------------|---------------------------|---------------------|
|                       | 💮 Home 🚯 Web Applications | Address vnc://      |
|                       | Browse Networks           | Internal VNC Server |
| ər.                   | NC Connections            |                     |

browser.

 Inserire una barra (/) e un punto interrogativo (?) dopo il nome dell'host o l'indirizzo IP e separare i singoli parametri con il simbolo della e commerciale (&), come mostrato nell'immagine:

Address vnc:// Vnc:// I92.168.50.5/?PASSWORD=p@ssw0rd&View Only=yes&Share Desktop=Yes

3. Se si utilizza una porta diversa da quella predefinita, definire il parametro della porta direttamente dopo il nome host o l'indirizzo IP. In questo esempio viene utilizzata la porta 5601.

```
Address vnc:// I92.168.50.5:5601/?PASSWORD=p@ssw0rd&View Only=yes&Share Desktop=Yes
```

Per un elenco completo dei parametri di connessione, fare clic su **Connessioni VNC** sul lato sinistro del browser del servizio VPN. Nella tabella seguente vengono elencati alcuni dei parametri più comuni.

| Variabili plug-in WebVPN VNC |           |             |
|------------------------------|-----------|-------------|
| Parametro                    | Argomento | Definizione |

| PASSWORD                | stringa | Password per la<br>sessione (in testo<br>normale).<br><b>Nota:</b> poiché la<br>password viene<br>visualizzata nel<br>campo Indirizzo<br>durante la<br>digitazione, è<br>necessario<br>utilizzare questo<br>parametro con<br>attenzione. In<br>alternativa, è<br>possibile<br>immettere la<br>password al<br>prompt dei<br>comandi. |
|-------------------------|---------|----------------------------------------------------------------------------------------------------|
| Solo<br>visualizzazione | Sì/No   | Inviare gli eventi<br>di tastiera e<br>mouse al<br>computer remoto.<br>Uno dei valori<br>seguenti:<br>• No - Valore di<br>default.<br>• Sì: ignora tutti<br>gli eventi di<br>tastiera e<br>mouse nella<br>finestra del<br>desktop e<br>non li invia<br>sul lato<br>remoto.                                                          |
| Condividi desktop       | Sì/No   | Condivide la<br>connessione con<br>altri client sullo<br>stesso server<br>VNC. II<br>comportamento<br>esatto di ciascun<br>caso dipende<br>dalla<br>configurazione<br>del server. I valori<br>accettabili sono<br>Sì (valore<br>predefinito) e No.                                                                                  |
| ροπ                     | numero  |                                                                                                    |

|  | numero di porta     |
|--|---------------------|
|  | diverso da quello   |
|  | predefinito,        |
|  | questo parametro    |
|  | definisce il        |
|  | numero di porta. Il |
|  | numero di porta     |
|  | viene definito      |
|  | direttamente dopo   |
|  | l'indirizzo IP      |
|  | nell'URL (ad        |
|  | esempio,            |
|  | 192.168.0.8:5600    |
|  | ). La porta VNC     |
|  | predefinita è       |
|  | 5900.               |

**Nota:** potete utilizzare i parametri di connessione VNC anche nelle voci di segnalibro per i server VNC. Nell'immagine è illustrato un esempio di una voce di segnalibro VNC:

| VNC. | Connections   |   |
|------|---------------|---|
|      | 0011100010112 | 1 |

D

Internal VNC Server

#### Passaggio 4. Connettersi a un server VNC

Per connettersi a un server VNC, attenersi alla seguente procedura:

1. Stabilire una sessione WebVPN e scegliere **vnc://** dall'elenco a discesa Indirizzo.

| Address vnc:// | • 1 | 92.168.50.5 |  |
|----------------|-----|-------------|--|
|----------------|-----|-------------|--|

- 2. Immettere l'indirizzo IP del server VNC e fare clic su Sfoglia.
- 3. Immettere la password richiesta per il server

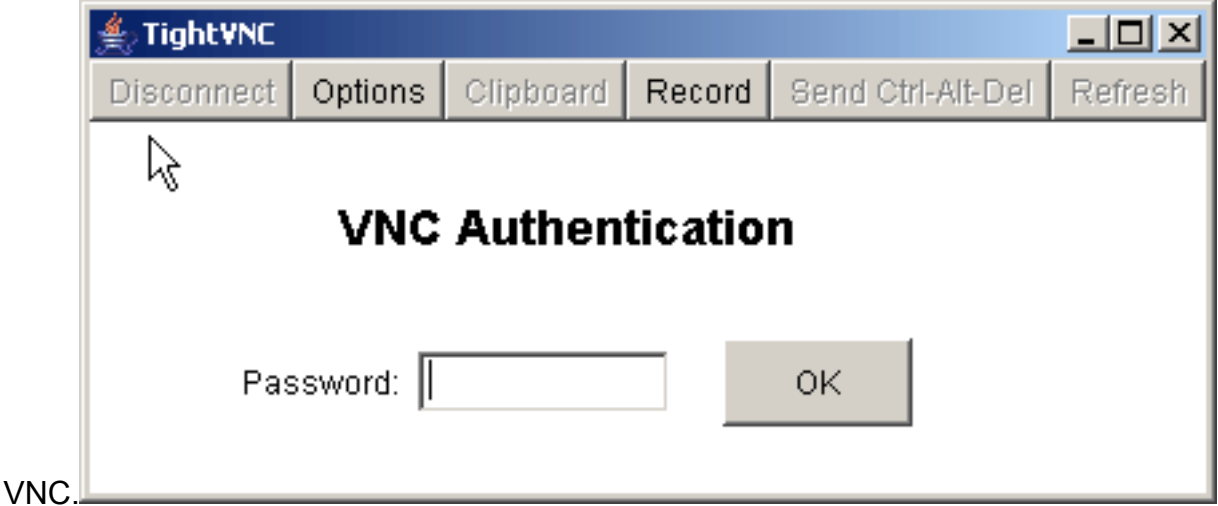

La sessione VNC viene visualizzata in una nuova finestra.

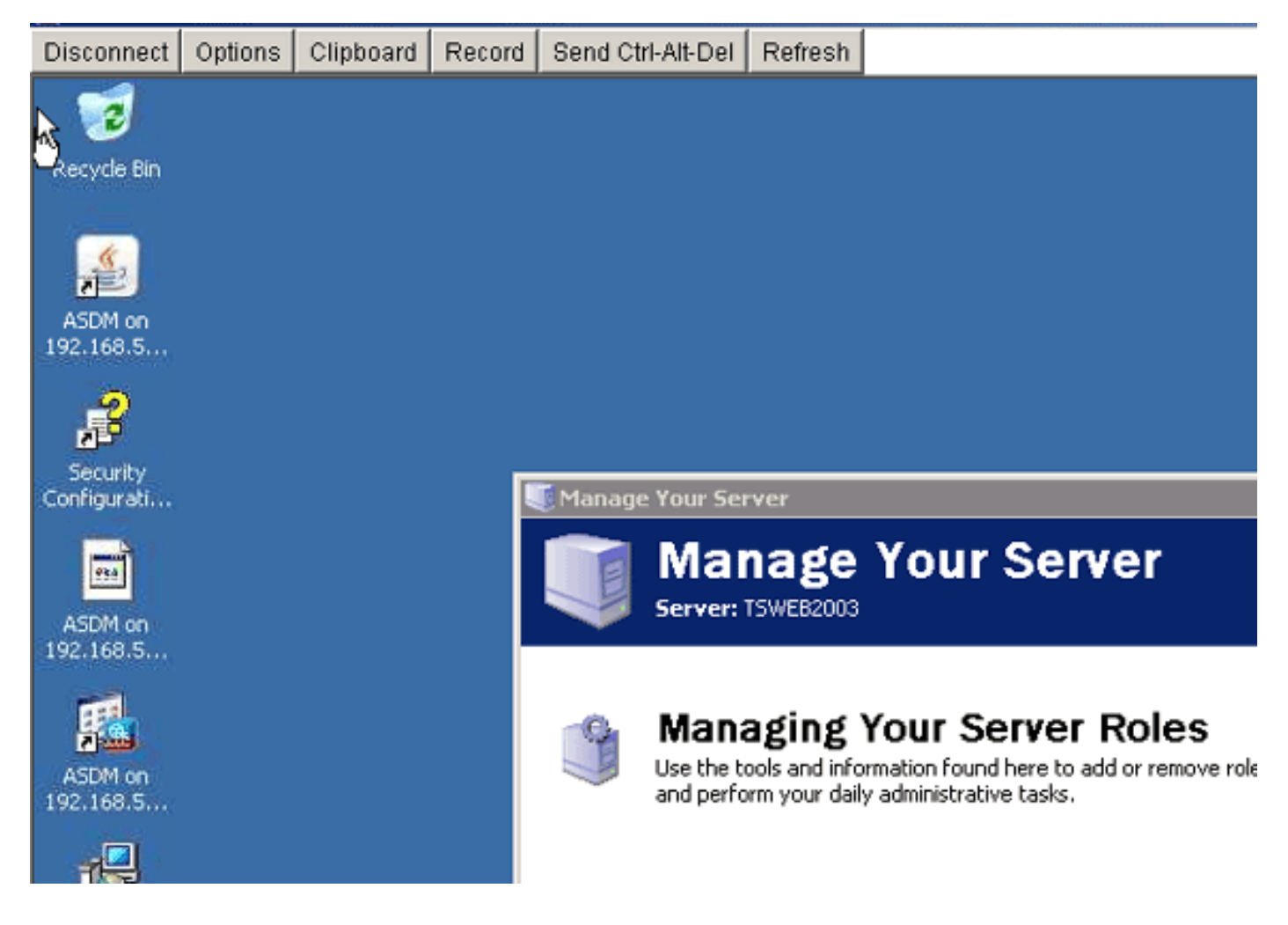

# **Verifica**

Fare riferimento a questa sezione per verificare che la configurazione funzioni correttamente.

- Il comando **show import webvpn plug-in** visualizza i plug-in WebVPN correnti. Verificare che **vnc** sia elencato nell'output del comando.
- Quando si è connessi a WebVPN, **vnc://** deve essere disponibile come opzione URI nell'elenco a discesa Indirizzo.

Lo <u>strumento Output Interpreter</u> (solo utenti <u>registrati</u>) (OIT) supporta alcuni comandi **show**. Usare l'OIT per visualizzare un'analisi dell'output del comando **show**.

# Risoluzione dei problemi

Le informazioni contenute in questa sezione permettono di risolvere i problemi relativi alla configurazione.

- Cancella cache browserQuesta procedura elimina tutti i file attualmente memorizzati nella cache del browser.In Internet Explorer, scegliere Strumenti > Opzioni Internet.Nella sezione File temporanei Internet fare clic sulla scheda Generale e quindi su Elimina file.
- Cancella cache JREQuesta procedura elimina tutti i file attualmente memorizzati nella cache Java.In Windows, fare clic su Start, e scegliere Impostazioni > Pannello di controllo.Nel Pannello di controllo fare doppio clic su Plug-in Java.Fare clic sulla scheda Cache e quindi su Clear.

- Disinstallare/Reinstallare JREIn Windows, fare clic su Start, quindi scegliere Impostazioni > Pannello di controllo > Installazione applicazioni.Scegliere il programma Java Runtime Environment e fare clic su Rimuovi.Scaricare la nuova versione di JRE dal sito Web Java (<u>http://www.java.com/en/download/</u>) e installare la nuova versione di JRE.
- Disinstallare il plug-in VNCSe l'opzione VNC non è elencata come URI nel campo indirizzo quando si è connessi a WebVPN, disinstallare e reinstallare il plug-in VNC. Per rimuovere il plug-in VNC da WebVPN, eseguire una delle seguenti procedure: *WebVPN*—Scegliere Configurazione > VPN ad accesso remoto > Accesso VPN SSL senza client > Portale > Plugin client-server, selezionare il plug-in VNC e fare clic su Elimina.*CLI*: utilizzare il comando revert webvpn plug-in vnc per rimuovere il plug-in.

### Informazioni correlate

Documentazione e supporto tecnico – Cisco Systems